بخـش يشتيبانى

# כויצביעס

# راهنهای تنظیمهای مودم ADSL مُدل TP-Link TD-8901G

http://datak.ir

### راهنمای تنظیمهای مودم ADSL مُدل TP-Link TD-8901G

نخست برای دریافت آدرس IP درستِ کارت شبکه از مودم، تنظیمهای آدرس IP را روی حالت Obtain قرار میدهیم. برای این کار، در سیستم عامل ویندوز، از منوی Start وارد بخش Network Connection را باز میکنیم.

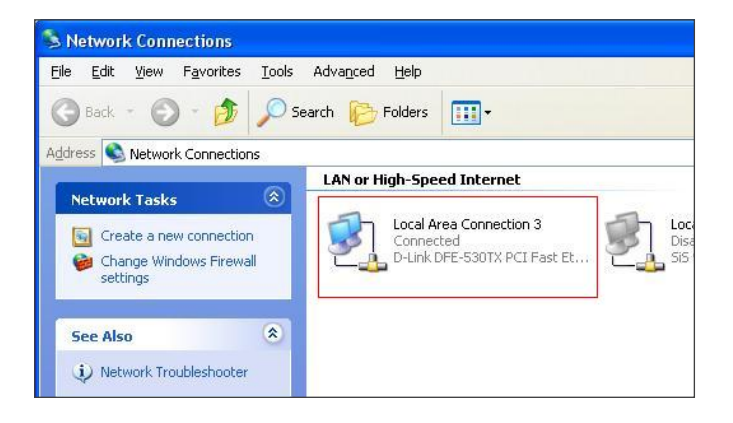

سپس روی نشانگر (آیکن) Local Area Connection مربوطه، که مودم به آن متصل شده است، کلیک راست زده، گزینه Properties را انتخاب میکنیم. در پنجره باز شده، زیر عنوان General در کادر وسط صفحه، گزینه Internet Protocol TCP/IP را انتخاب کرده و سپس روی کلید Properties در زیر کادر کلیک میکنیم.

| Connect using:                                          | ation                                                                                   |                                   |
|---------------------------------------------------------|-----------------------------------------------------------------------------------------|-----------------------------------|
| D-Link DFE-                                             | 530TX PCI Fast Ethernet                                                                 | Configure                         |
| This connection us                                      | es the following items:<br>rinter Sharing for Microsoft  <br>et Scheduler               | Networks                          |
| Internet Pr                                             | rotocol (TCP/IP)                                                                        | ×                                 |
| Install                                                 | <u>U</u> ninstall                                                                       | P <u>r</u> operties               |
| Transmission Co<br>wide area netwo<br>across diverse in | ntrol Protocol/Internet Prot<br>rk protocol that provides co<br>iterconnected networks. | ocol. The default<br>ommunication |
| ✓ Sho <u>w</u> icon in no ✓ Notify me when              | tification area when conne<br>this connection has limited                               | cted<br>or no connectivity        |

سپس در پنجره باز شده، گزینه Obtain an IP address automatically را انتخاب کرده و این پنجره و پنجره پیشین را با انتخاب گزینه OK می ندیم. توجه کنید که تصویرهای این راهنما تنها مربوط به سیستم عامل ویندوز XP هستند، بنابراین در سیستم عامل ویندوز ۷ (یا ویستا)، عنوان Network and Sharing Center بجای بخش Network Connection و بجای گزینه Internet Protocol TCP/IP نیز عنوان گزینه Internet Protocol V4 TCP/IP جایگزین می شود.

| neral Alternate Configuration<br>ou can get IP settings assigned<br>is capability. Otherwise, you ne | l automatically if your network supports<br>ed to ask your network administrator for |
|----------------------------------------------------------------------------------------------------|--------------------------------------------------------------------------------------|
| Obtain an IP address autor                                                                           | patically                                                                            |
| Use the following IP address                                                                         | s:                                                                                   |
| IP address:                                                                                          |                                                                                      |
| S <u>u</u> bnet mask:                                                                                | · · · · · · · · · · · · ·                                                            |
| <u>D</u> efault gateway:                                                                             |                                                                                      |
| Obtain DNS server address                                                                            | automatically                                                                        |
| OUse the following DNS serv                                                                          | er addresses:                                                                        |
| Ereferred DNS server:                                                                                | · · · · · · · ·                                                                      |
| <u>Alternate DNS server</u>                                                                          |                                                                                      |
|                                                                                                    | Ad <u>v</u> anced                                                                    |

سپس برای ورود به کنسول مودم برای انجام تنظیمها، مرورگر سیستم عامل خود را (برای نمونه Internet Explorer) باز کرده و این آدرس IP را وارد میکنیم: 1 م 1 م 168 م 192

تنظیمهای مربوط به آدرس IP مودم به این ترتیب هستند:

IP Address: 192.168.1.X عدد قرار میگیرد).

Subnet Mask: 255.255.255.0

Default Gateway: 192.168.1.1

پس از وارد کردن IP گفته شده، پنجرهای باز شده که بایستی در آن نام کاربری و گذرواژه بخش تنظیم مودم وارد شود. در هر دو بخش با وارد کردن واژه admin و سپس کلیک کردن بر گزینه OK، وارد پنجره تنظیمهای مودم خواهید شد.

| Connect to 192.                                                                                          | 168.1.1                                                                                                    | ? 🗙                             |
|----------------------------------------------------------------------------------------------------|----------------------------------------------------------------------------------------------------|---------------------------------|
| R                                                                                                    | G                                                                                                    |                                 |
| The server 192,168<br>and password,<br>Warning: This serve<br>password be sent in<br>without a secure co | .1.1 at TD-W8901G requires a user is requesting that your usernar an insecure manner (basic authonnection). | sername<br>ne and<br>entication |
| User name:                                                                                               | 😰 admin                                                                                                    | ~                               |
| Password:                                                                                                | •••••                                                                                                    |                                 |
|                                                                                                    | Remember my password                                                                                        | ancel                           |

|                                       | 192.168.1.1/                     |                 |                 |                    |                      | • 🗟 + 🗙      | 灯 Live Search |                                                                                                    |                             | ρ-               |
|---------------------------------------|----------------------------------|-----------------|-----------------|--------------------|----------------------|--------------|---------------|----------------------------------------------------------------------------------------------------|-----------------------------|------------------|
| Eile Edit View Favor                  | rites <u>T</u> ools <u>H</u> elp |                 |                 |                    |                      |              |               |                                                                                                    |                             |                  |
| 🚖 Favorites 🛛 👍 🔊 :                   | Suggested Sites 🝷 🙋 Free Hotmai  | l 🙋 Web S       | ilice Gallery 🝷 |                    |                      |              |               |                                                                                                    |                             |                  |
| <i>(Gebilded)</i> http://192.168.1.1/ |                                  |                 |                 |                    |                      | 🟠 • (        | a - 🗆 🖨       | • <u>P</u> age • §                                                                                                    | iafety + T <u>o</u> ols + 😧 | ) <del>,</del> , |
| T                                     | TP-LINK                          | 0               |                 |                    |                      | 54M Wireless | ADSL2+ Mod    | em Router                                                                                                    |                             |                  |
|                                       | Qu<br>Status                     | uick Ir<br>tart | nterface /      | Advanced<br>Setup  | Access<br>Management | Maintenance  | Status        | Help                                                                                                    |                             |                  |
|                                       | C                                | evice Info      | System          | n Log St           | atistics             |              |               |                                                                                                    |                             |                  |
| _                                     |                                  |                 |                 |                    |                      |              |               |                                                                                                    |                             | ^                |
|                                       | Device Information               |                 |                 |                    |                      |              |               |                                                                                                    |                             |                  |
|                                       |                                  | F               | irmware Versio  | n : 3.0.1 Build 10 | 0901 Rel.23594       |              |               |                                                                                                    |                             |                  |
|                                       | LAN                              |                 | MAC Addres      | s:/4:ea:3a:TT:3    | /:/D                 |              |               |                                                                                                    |                             |                  |
|                                       |                                  |                 | IP Addres       | s : 192.168.1.1    |                      |              |               |                                                                                                    |                             |                  |
|                                       |                                  |                 | Subnet Mas      | k : 255.255.255.   | 0                    |              |               |                                                                                                    |                             |                  |
|                                       |                                  |                 | DHCP Serve      | er : Enabled       |                      |              |               |                                                                                                    |                             |                  |
|                                       | WAN                              |                 | 1               | 1:                 | 212                  |              | 1 1           |                                                                                                    |                             |                  |
|                                       | P                                | VC VPI/VC       | I IP Address    | Subnet             | GateWay              | DNS Server   | Encapsulation | Status                                                                                                    |                             |                  |
|                                       | PV                               | /C0 1/32        | N/A             | N/A                | N/A                  | N/A          | Bridge        | Down                                                                                                    |                             |                  |
|                                       | PV                               | /C1 0/33        | N/A             | N/A                | N/A                  | N/A          | Bridge        | Down                                                                                                    |                             |                  |
|                                       | PV                               | 0/35            | N/A<br>N/A      | N/A<br>N/A         | N/A<br>N/A           | N/A<br>N/A   | Bridge        | Down                                                                                                    |                             |                  |
|                                       | PV                               | C4 8/35         | N/A             | N/A                | N/A                  | N/A          | Bridge        | Down                                                                                                    |                             |                  |
|                                       | PV                               | /C5 8/48        | N/A             | N/A                | N/A                  | N/A          | Bridge        | Down                                                                                                    |                             |                  |
|                                       | PV                               | /C6 0/38        | N/A             | N/A                | N/A                  | N/A          | Bridge        | Down                                                                                                    |                             |                  |
|                                       | ADSI                             |                 |                 |                    |                      |              |               | A CONTRACTOR OF A CONTRACTOR OFTA CONTRACTOR OFTA CONTRACTOR OFTA CONTRACTOR O | 27                          |                  |
|                                       |                                  |                 |                 |                    |                      |              |               |                                                                                                    |                             |                  |
|                                       |                                  | AUSL F          | irmware Versio  | n : FwVer:3.11.2   | 2.175_1C3086 HwVe    | r:114.F7_5.0 |               |                                                                                                    |                             |                  |
|                                       |                                  |                 | I Ine Stat      | - 10M/0            |                      |              |               |                                                                                                    |                             |                  |
|                                       |                                  |                 | Line Other      | 1/4                |                      |              |               |                                                                                                    |                             |                  |

سپس پنجره کنسول مودم باز میشود.

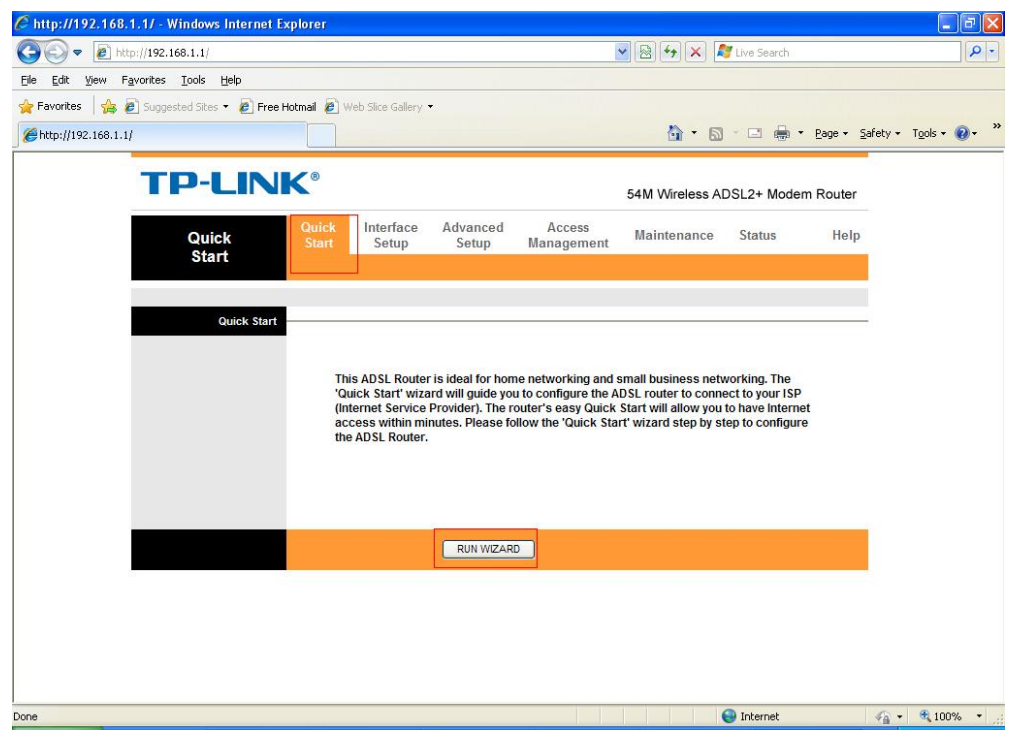

برای ورود به بخش تنظیمها روی گزینه Quick Start کلیک کرده و سپس روی کلید Run Wizard کلیک میکنیم.

כויצבירצוס

#### تنظیمهای مودم در حالت NAT

بعد از کلیک روی گزینه Run Wizard صفحه زیر باز میشود. در این صفحه تنها بر روی کلید Next کلیک کرده و به صفحه بعد میرویم.

| 🖉 http://192.168.1.1/wizard/wizardstart.htm - Windows Internet Ex 💽 🗖 🖁              | × |
|--------------------------------------------------------------------------------------|---|
| http://192.168.1.1/wizard/wizardstart.htm                                            | 2 |
|                                                                                      | ~ |
| TP-LINK <sup>®</sup>                                                                 |   |
|                                                                                      |   |
| Quick Start                                                                          |   |
| The Wizard will guide you through these four quick steps. Begin by clicking on NEXT. |   |
| Step 1. Choose your time zone                                                        |   |
| Step 2. Set your Internet connection                                                 |   |
| Step 3. Wireless network configuration                                               |   |
| Step 4. Save settings of this ADSL Router                                            |   |
|                                                                                      |   |
| NEXT                                                                                 |   |
|                                                                                      |   |
|                                                                                      |   |
|                                                                                      |   |
|                                                                                      |   |
|                                                                                      |   |
| Done                                                                                 |   |

در صفحه جدید از منوی موجود گزینه Tehran را برای Time Zone انتخاب کرده و کلید Next را میزنیم.

| C http://192.168.1.1/wizard/wizardTZ.htm - Windows Intern                                                   | net Expl |         | ×                       |
|----------------------------------------------------------------------------------------------------|----------|---------|-------------------------|
| http://192.168.1.1/wizard/wizardTZ.htm                                                                      |          | 6       |                         |
|                                                                                                    |          |         | ~                       |
|                                                                                                    |          |         |                         |
|                                                                                                    |          |         |                         |
|                                                                                                    |          |         |                         |
| Quick Start - Time Zone                                                                                     |          |         |                         |
| Select the appropriate time zone for your location and click NEXT to co                                     | ntinue.  |         |                         |
|                                                                                                    | interes. |         |                         |
| (GMT) Greenwich Mean Time : Dublin, Edinburgh, Lisbon, London                                               | *        |         |                         |
| (GMT-11:00) Midway Island, Samoa                                                                            | ~        |         |                         |
| (GMT-10:00) Hawaii                                                                                          |          |         |                         |
| (GMT-09:00) Alaska                                                                                          | NEXT     | EVIT    |                         |
| (GMT-08:00) Pacific Time (US & Canada)                                                                      | MEXT.    | LXII)   |                         |
| (GMT-07.00) Mountain Time (US & Canada)<br>(GMT-06:00) Central Time (US & Canada) Mevico City, Saskatchewar |          |         |                         |
| (GMT-05:00) Eastern Time (US & Canada), Indiana(East)                                                       |          |         |                         |
| (GMT-04:00) Atlantic Time (Canada), Caracas, La Poz                                                         |          |         |                         |
| (GMT-03:30) New foundland                                                                                   |          |         |                         |
| (GMT-03:00) Brasilia, Buenos Aires, Georgetown                                                              |          |         |                         |
| (GMT-02:00) Mid-Atlantic                                                                                    |          |         |                         |
| (GMT-01:00) Azores, Cape Verde Is.                                                                          |          |         |                         |
| (GMT) Greenwich Mean Time : Dublin, Edinburgh, Lisbon, London                                               |          |         |                         |
| (GMT+02:00) Athens Helsinki Istanbul Cairo Fastern Europe Israel                                            |          |         |                         |
| (GMT+03:00) Bachdad, Kuwait, Nairobi, Rivadh, Moscow                                                        |          |         |                         |
| (GMT+03:30) Tehran                                                                                          |          |         | $\overline{\mathbf{v}}$ |
| (GMT+04:00) Abu Dhabi, Muscat, Tbilisi, Kazan, Volgograd                                                    |          | 10001 - |                         |
| (GMT+04:30) Kabul                                                                                           | - 9      | 100% +  |                         |

## سپس در صفحه جدید، گزینه PPPoE/PPPoA را (گزینه سوم) انتخاب میکنیم و کلید Next را میزنیم.

| C http://192.168.1.1/wizar      | d/wizardConType.htm - Windows Interne 🔳 🗖                                   |   |
|---------------------------------|-----------------------------------------------------------------------------|---|
| http://192.168.1.1/wizard/wizar | dConType.htm                                                                |   |
|                                 |                                                                             | ~ |
| <b>TP-LINK</b>                  | 0                                                                           |   |
|                                 |                                                                             | - |
| Quick Start - ISP Conn          | ection Type                                                                 |   |
| Select the Internet connection  | on type to connect to your ISP. Click NEXT to continue.                     |   |
| O Dynamic IP Address            | Choose this option to obtain a IP address automatically from<br>your ISP.   |   |
| Static IP Address               | Choose this option to set static IP information provided to yo by your ISP. | u |
| PPPoE/PPPoA                     | Choose this option if your ISP uses PPPoE/PPPoA. (For most DSL users)       |   |
| O Bridge Mode                   | Choose this option if your ISP uses Bridge Mode.                            |   |
|                                 |                                                                             |   |
|                                 | BACK                                                                        |   |
|                                 |                                                                             | ~ |
| Done                            | 🎱 Internet 🛛 🖓 🔹 🔍 100%                                                     | • |

در صفحه جدید، در بخش Username و Password نام کاربری و گزرواژهای را که از کارشناس پشتیبانی دریافت کردهاید، وارد نمایید (PPPoE User & Password). در کادر مقابل VPI میبایست عدد 0 (صفر) و در کادر مقابل VVI میبایست عدد 35 (سی و پنج) وارد شود. در بخش Connection Type نیز میبایست گزینه PPPoE LLC انتخاب شود. سپس بر روی کلید Next کلیک کرده و به صفحه بعد میرویم.

| C http://192.168.1.1/wizard/       | wizardPPP.htm - Windows Internet Exp 🗐                     |   |
|------------------------------------|------------------------------------------------------------|---|
| http://192.168.1.1/wizard/wizardPl | PP.htm                                                     |   |
|                                    |                                                            | ~ |
| <b>TP-LINK®</b>                    |                                                            |   |
|                                    |                                                            | - |
| Quick Start - PPPoE/PPF            | PoA                                                        |   |
| Enter the PPPoE/PPPoA informa      | ation provided to you by your ISP. Click NEXT to continue. |   |
| Username:                          | 123123                                                     |   |
| Password:                          | •••••                                                      |   |
| VPI:                               | 0 (0~255)                                                  |   |
| VCI:                               | 35 (1~65535)                                               |   |
| Connection Type:                   | PPPoE LLC V                                                |   |
|                                    |                                                            |   |
| e                                  | BACK NEXT EXT                                              |   |
|                                    |                                                            |   |
|                                    |                                                            |   |
|                                    |                                                            | - |
| Done                               | 🔮 Internet 🛛 🖓 🕶 🔍 100%                                    | - |

در این صفحه گزینه Access Point میبایست در حالت Activated باشد. در بخش SSID نیز میتوانیم نام Wireless مودم را تغییر دهیم. گزینه Broadcast SSID نیز باید روی Yes باشد. سپس گزینه Authentication Type را از حالت Disable خارج کرده و روی گزینه WPA-PSK قرار میدهیم. گزینه Encryption را هم در حالت TKIP قرار داده و در بخش Pre-Shared Key نیز Pressword مورد نظر را برای Wireless مودم تعیین میکنیم. استاندارد انتخاب گذرواژه نیز در این حالت بین ۸ تا ۶۶ کاراکتر میباشد. گذرواژه انتخاب شده میبایست حداقل ۸ کاراکتر باشد.

سپس روی کلید Next کلیک کرده و به صفحه بعد میرویم.

| 🖉 http://192.168.1.1/wizard/wizardWlan.htm - Windows Internet Ex 🔳 🗖 🛿                  | ×   |
|-----------------------------------------------------------------------------------------|-----|
| http://192.168.1.1/wizard/wizardWlan.htm                                                | 220 |
| TP-LINK <sup>®</sup>                                                                    | ~   |
| Quick Start - Wlan                                                                      |     |
| You may enable/disable Wlan, change the Wlan SSID and Authentication type in this page. |     |
| Access Point : <ol> <li>Activated</li> <li>Deactivated</li> </ol>                       |     |
| SSID : TP-LINK_FF377B                                                                   |     |
| Broadcast SSID : 💿 Yes 🔘 No                                                             | =   |
| Authentication Type : WPA-PSK                                                           |     |
| Encryption : TKIP 💌                                                                     |     |
| Pre-Shared Key : (8~63                                                                  |     |
| ASCII characters or 64 hexadecimal characters)                                          |     |
| BACK NEXT EXIT                                                                          |     |
| Done 😜 Internet 🛷 🔹 100% 🔹                                                              | >   |

در این صفحه پیغام Quick Start Complete نمایان می شود. یکبار دیگر روی کلید Next کلیک کرده و صبر میکنیم تا به گزینه Close برسیم.

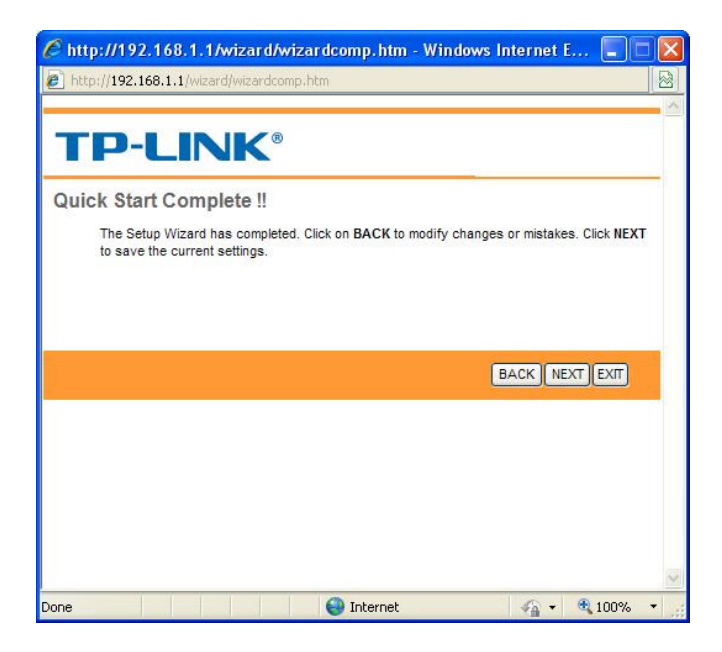

در این صفحه هم روی کلید Close کلیک کرده و تنظیمهای مودم در حالت NAT به پایان میرسند.

| C http://192.168.1.1/wizard/wizardclose.htm - Windows I | nternet Ex 🔳 🗖 🚺 |
|---------------------------------------------------------|------------------|
| http://192.168.1.1/wizard/wizardclose.htm               |                  |
|                                                         |                  |
| TP-LINK <sup>®</sup>                                    |                  |
| Quick Start Completed !!                                |                  |
| Saved Changes.                                          |                  |
|                                                         |                  |
|                                                         |                  |
|                                                         |                  |
|                                                         | CLOSE            |
|                                                         |                  |
|                                                         |                  |
|                                                         |                  |
|                                                         |                  |
|                                                         |                  |
|                                                         | 5                |
| Done 😜 Internet                                         | 🖓 🔹 🔍 100% 🔹     |

#### تنظيمهای مودم در حالت Bridge

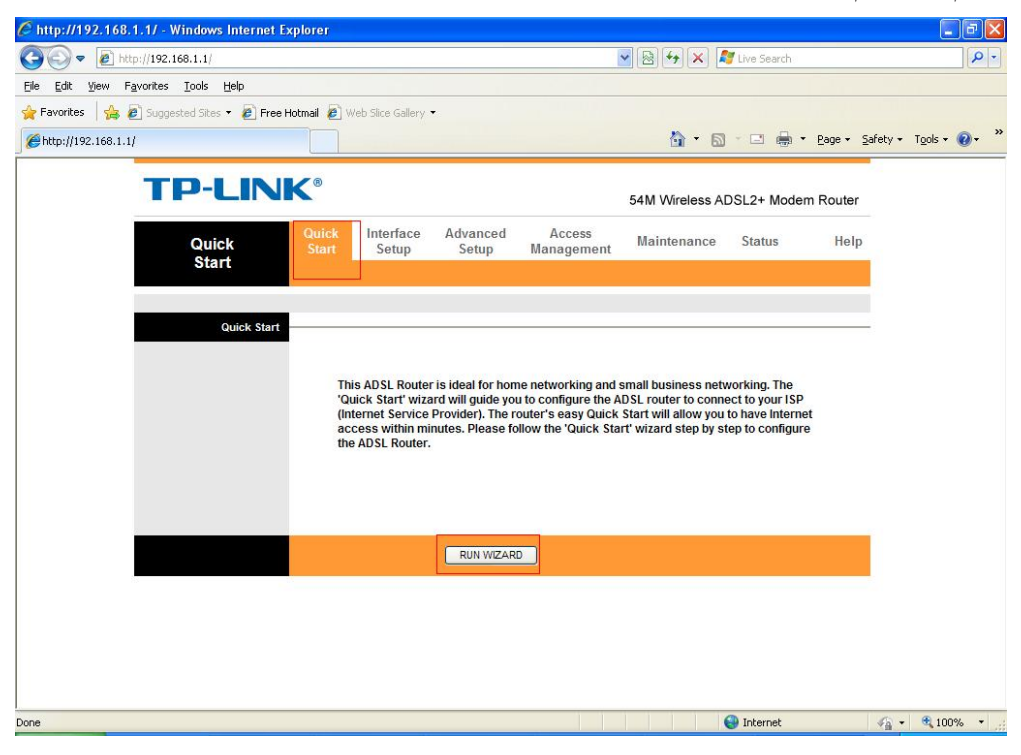

دوباره مانند توضيحهای پيشين، در صفحه اصلی کنسول مودم وارد Quick Start شده، روی گزينه Run Wizard کليک میکنيم.

بعد از کلیک روی گزینه Run Wizard صفحه زیر باز میشود.در این صفحه فقط بر روی کلید Next کلیک کرده و به صفحه بعد میرویم.

| 🖉 http://192.168.1.1/wizard/wizardstart.htm - Windows Internet Ex 🔲 🗖                | × |
|--------------------------------------------------------------------------------------|---|
| http://192.168.1.1/wizard/wizardstart.htm                                            |   |
|                                                                                      | ~ |
| TP-LINK <sup>®</sup>                                                                 |   |
| Quick Start                                                                          |   |
| The Wizard will guide you through these four quick steps. Begin by clicking on NEXT. |   |
| Step 1. Choose your time zone                                                        |   |
| Step 2. Set your Internet connection                                                 |   |
| Step 3. Wireless network configuration                                               |   |
| Step 4. Save settings of this ADSL Router                                            |   |
|                                                                                      |   |
| NEXT                                                                                 |   |
|                                                                                      |   |
|                                                                                      |   |
|                                                                                      |   |
|                                                                                      |   |
|                                                                                      | ~ |
| Done 🎱 Internet 🎻 🔹 🔩 100% 🔹                                                         |   |

در صفحه جدید از منوی موجود گزینه Tehran را برای Time Zone انتخاب کرده و کلید Next را میزنیم.

| C http | ://192.168.1.1/wizard/wizardTZ.htm - Windows Intern                                                                        | et Expl 🔳 🗖 🔀 |
|--------|----------------------------------------------------------------------------------------------------|---------------|
| e http | ://192.168.1.1/wizard/wizardTZ.htm                                                                                         |               |
|        |                                                                                                    | ~             |
| -      |                                                                                                    |               |
|        | P-LINK                                                                                                    |               |
|        |                                                                                                    |               |
| Quic   | k Start - Time Zone                                                                                                    |               |
|        | Select the appropriate time zone for your location and click NEXT to con                                                   | tique         |
|        | Select the appropriate time zone for your location and click NEXT to con                                                   | unde.         |
|        | (GMT) Greenwich Mean Time : Dublin, Edinburgh, Lisbon, London                                                              | ~             |
|        | (GMT-11:00) Midway Island, Samoa                                                                                           | ^             |
|        | (GMT-10:00) Hawaii                                                                                                    |               |
|        | (GMT-09:00) Alaska                                                                                                    | NEXT          |
|        | (GMT-08:00) Pacific Time (US & Canada)                                                                                     |               |
|        | (GMT-07:00) Mountain Time (US & Canada)<br>(GMT-06:00) Central Time (US & Canada) Mexico City, Saekatobewan                |               |
|        | (GMT-05:00) Eastern Time (US & Canada), mexico city, Saskatchewan<br>(GMT-05:00) Eastern Time (US & Canada), Indiana(East) |               |
|        | (GMT-04:00) Atlantic Time (Canada), Caracas, La Poz                                                                        |               |
|        | (GMT-03:30) New foundland                                                                                                  |               |
|        | (GMT-03:00) Brasilia, Buenos Aires, Georgetown                                                                             |               |
|        | (GMT-02:00) Mid-Atlantic                                                                                                   |               |
|        | (GMT-01:00) Azores, Cape Verde Is.                                                                                         |               |
|        | (GMT) Greenwich Mean Time : Dublin, Edinburgh, Lisbon, London                                                              |               |
|        | (GMT+01:00) Berlin, Stockholm, Rome, Bern, Brussels, Vienna                                                                |               |
|        | (GMT+02:00) Athens, Helsinki, Istanbul, Cairo, Eastern Europe, Israel                                                      | =             |
|        | (GMT+03:00) Dagnoad, Kuwaii, Walfool, Riyaon, Moscow<br>(GMT+03:30) Tebrah                                                 | -             |
|        | (GMT+04:00) Abu Dhabi Muscat Tbilisi Kazan Voloograd                                                                       |               |
| Done   | (GMT+04:30) Kabul                                                                                                    | - 🔍 100% -    |

سپس در صفحه جدید گزینه Bridge Mode (گزینه چهارم) را انتخاب کرده و سپس کلید Next را میزنیم.

| C http://192.168.1.1/wizar      | d/wizardConType.htm - Windows Interne 🔳 🗖 🔀                                                 |
|---------------------------------|---------------------------------------------------------------------------------------------|
| http://192.168.1.1/wizard/wizar | dConType.htm                                                                                |
|                                 | × @                                                                                         |
| IP-LINK                         | <u> </u>                                                                                    |
| Quick Start - ISP Conn          | ection Type                                                                                 |
| Select the Internet connection  | on type to connect to your ISP. Click NEXT to continue.                                     |
| O Dynamic IP Address            | Choose this option to obtain a IP address automatically from<br>your ISP.                   |
| Static IP Address               | Choose this option to set static $\ensuremath{IP}$ information provided to you by your ISP. |
| O PPPoE/PPPoA                   | Choose this option if your ISP uses PPPoE/PPPoA. (For most DSL users)                       |
| Bridge Mode                     | Choose this option if your ISP uses Bridge Mode.                                            |
|                                 |                                                                                             |
|                                 | BACK                                                                                        |
|                                 |                                                                                             |
| Done                            | 😜 Internet 🦓 🔹 🔩 100% 🔹                                                                     |

در کادر مقابل VPI میبایست عدد 0 (صفر) و در کادر مقابل VCI نیز میبایست عدد 35 (سی و پنچ) وارد شود. سپس در بخش Connection Type نیز میبایست گزینه Bridged IP LLC 1483 انتخاب شود. سپس بر روی کلید Next کلیک کرده و به صفحه بعد میرویم.

| C http://192.168.1.1/wizard/       | wizardBridge.htm - Windows Internet 🔳 🗖 | X |
|------------------------------------|-----------------------------------------|---|
| http://192.168.1.1/wizard/wizardBr | iridge.htm                              |   |
| -                                  |                                         | ~ |
| <b>TP-LINK</b> <sup>®</sup>        | 0                                       |   |
| Quick Start - Bridge Mod           | e                                       |   |
|                                    |                                         |   |
| VPI:                               | 0 (0~255)                               |   |
| VCI:                               | 35 (1~65535)                            |   |
| Connection Type:                   | 1483 Bridged IP LLC                     |   |
|                                    |                                         |   |
|                                    | BACK NEXT EXIT                          |   |
|                                    |                                         |   |
|                                    |                                         |   |
|                                    |                                         |   |
|                                    |                                         |   |
|                                    |                                         | ~ |
| Done                               | 😜 Internet 🛛 🖓 🔹 🔍 100%                 | • |

در صفحه باز شده (تصویر در صفحه بعد) گزینه Access Point میبایست در حالت Activated باشد. در بخش SSID نیز میتوانیم نام Wireless مودم را تغییر دهیم. گزینه Broadcast SSID نیز باید Yes باشد. سپس گزینه Authentication Type را از حالت Disable خارج کرده و روی گزینه WPA-PSK قرار میدهیم. سپس گزینه Encryption را هم در حالت TKIP قرار داده و در بخش Pre-Shared Key نیز گزرواژه مورد نظر را برای سیستم Wireless مودم انتخاب میکنیم.

استاندارد انتخاب گذرواژه نیز در این حالت بین ۸ تا ۶۳ کاراکتر میباشد، گذرواژه انتخاب شده نیز میبایست حداقل ۸ کاراکتر داشته باشد.

سپس روی کلید Next کلیک کرده و به صفحه بعد میرویم.

| 🖉 http://192.168.1.1/wizard/wizardWlan.htm - Windows Internet Ex 📃 🗖                                                                                      | × |
|----------------------------------------------------------------------------------------------------|---|
| http://192.168.1.1/wizard/wizardWlan.htm                                                                                                    |   |
| <b>TP-LINK®</b>                                                                                                    | ^ |
| Quick Start - Wlan<br>You may enable/disable Wlan, change the Wlan SSID and Authentication type in this page.<br>Access Point : ③ Activated 〇 Deactivated |   |
| SSID : TP-LINK_FF377B<br>Broadcast SSID :                                                                                                    |   |
| Encryption : TKIP<br>Pre-Shared Key : datak.ir<br>ASCII characters or 64 hexadecimal characters)                                                          |   |
| BACK NEXT EXIT                                                                                                    | ~ |

در این صفحه پیغام Quick Start Complete نمایان میشود. یکبار دیگر روی کلید Next کلیک کرده و صبر میکنیم تا به گزینه Close برسیم.

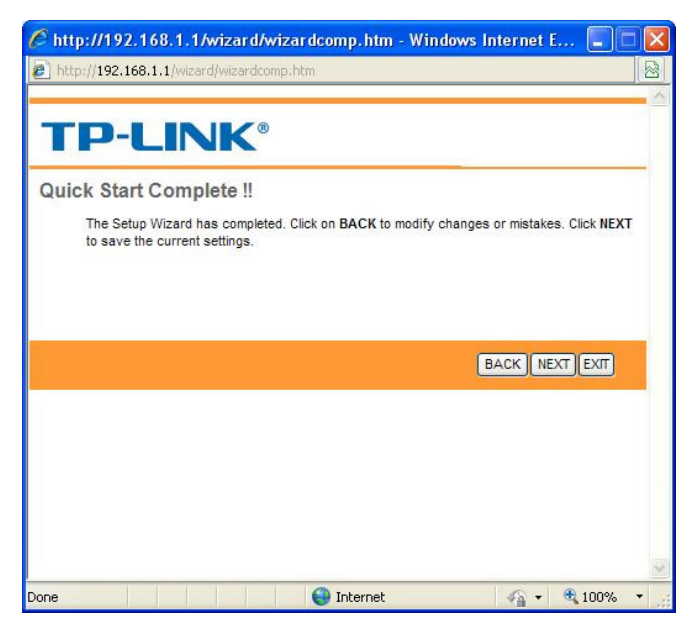

در این صفحه هم روی کلید Close کلیک کرده و تنظیمهای مودم در حالت Bridge به پایان میرسد. تنظیمهای مودم از راه Interface Setup موجود در کنسول مودم تنظیمهای مودم در حالت NAT

از بخش Interface Setup وارد زیر شاخه Internet شده و به ترتیب زیر گزینهها را تکمیل میکنیم. – گزینه Virtual Circuit را روی PVC2 قرار داده و Status را روی حالت Deactivated قرار میدهیم. – در کادر مقابل VPI میبایست عدد 0 (صفر) و در کادر مقابل VCI میبایست عدد 35 (سی و پنج) وارد شود. – گزینه ATM QOS را روی حالت UBR قرار میدهیم. – در بخش ISP را روی حالت PPPoA/PPPo (گزینه سوم) را انتخاب میکنیم. – در بخش Username و Status میبایست نام کاربری و گذرواژهای را که از کارشناس پشتیبانی دریافت کردهاید، وارد نمایید (PPPoE Username & Password) – خزینه Deactivated میبایست خرار میدهیم. – بخش Bridge Interface باند. – بخش Status میبایست کزینه (Aways On (Recommended) فعال باشد.

– در بخش Get IP Address مىبايست گزينه Dynamic فعال باشد.

– گزینه NAT را در حالت Enable قرار میدهیم.

- در بخش Default Route مىبايست گزينه Yes فعال باشد.

- گزینه Multicast را Disable کرده و در پایان کلید Save را میزنیم.

| C http://192.168.1.1/ - Windows Internet Explorer                       |                                                             | - 7 🛛                  |
|-------------------------------------------------------------------------|-------------------------------------------------------------|------------------------|
|                                                                         | 💌 🗟 🐓 🔀 🕼 Live Search                                       | P -                    |
| Eile Edit Yiew Favorites Iools Help                                     |                                                             |                        |
| 🚖 Favorites 🛛 🚖 🙋 Suggested Sites 🔹 🙋 Free Hotmail 🖉 Web Site Gallery 💌 |                                                             |                        |
| € http://192.168.1.1/                                                   | 🚵 🔹 🖾 🛸 🖻 🖶 Page 🔹 Safety 🗸                                 | T <u>o</u> ols • 🕢 • » |
| TP-LINK <sup>®</sup>                                                    | 54M Wireless ADSL2+ Modem Router                            |                        |
| Quick Interface<br>Interface Start Setup                                | Advanced Access<br>Setup Management Maintenance Status Help |                        |
| Internet LAN                                                            | Wireless                                                    |                        |
| ATM VC                                                                  |                                                             | ~                      |
| Virtual Circuit<br>Status<br>VPI<br>VCI                                 | t : PVC2 ♥ PVCs Summary                                     |                        |
| QoS                                                                     |                                                             |                        |
| ATM QoS                                                                 |                                                             |                        |
| SCR                                                                     | R: 0 cells/second                                           |                        |
| MBS                                                                     | 3 : 0 cells                                                 |                        |
| Encapsulation                                                           |                                                             |                        |
| ISP                                                                     | P : O Dynamic IP Address                                    |                        |
|                                                                         | Static IP Address                                           |                        |
|                                                                         | Bridge Mode                                                 |                        |
| ΡΡΡοΕ/ΡΡΡοΑ                                                             |                                                             |                        |
| Servicename                                                             | e :                                                         |                        |
| Username                                                                | e : 123123                                                  |                        |
| Password                                                                | 1:                                                          | ~                      |
|                                                                         | 😜 Internet 🦨 👻                                              | 🔍 100% 🔹 💡             |

ادامه در صفحه بعدی.

| C http://192.168.1.                         | .1/ - Windows Internet Ex          | kplorer                                  |                                                                                                    |                     |             |               |               |
|---------------------------------------------|------------------------------------|------------------------------------------|----------------------------------------------------------------------------------------------------|---------------------|-------------|---------------|---------------|
| 😋 🗢 🔊 http:                                 | //192.168.1.1/                     |                                          |                                                                                                    | 💌 🗟 🍫 🗶 🧸           | Live Search |               | P             |
| <u>File E</u> dit <u>V</u> iew F <u>a</u> v | rorites <u>T</u> ools <u>H</u> elp |                                          |                                                                                                    |                     |             |               |               |
| 🚖 Favorites 🛛 👍 🔊                           | Suggested Sites 🝷 🙋 Free H         | lotmail 🙋 Web Slice Galler               | y •                                                                                                    |                     |             |               |               |
| 6 http://192.168.1.1/                       |                                    |                                          |                                                                                                    | 🙆 • 📾               | • 🖃 🖶 •     | Page + Safety | 🔹 Tools 🔹 🔞 🕶 |
|                                             | TP-LIN                             | K®                                       |                                                                                                    | 54M Wireless AD     | SL2+ Moden  | n Router      |               |
|                                             | Interface                          | Quick Interface<br>Start Setup           | Advanced Access<br>Setup Manageme                                                                                      | nt Maintenance      | Status      | Help          |               |
|                                             |                                    | Internet LAN                             | Vireless                                                                                                    |                     |             |               |               |
|                                             |                                    | Encapsulat<br>Bridge Interfr             | ion : PPPoE LLC 💌<br>ace : 🔘 Activated 👁 Deactivated                                                                   |                     |             |               |               |
|                                             | IR Address                         | Connect<br>TCP MSS Op                    | ion :      Always On (Recommended)     Connect On-Demand (Close i     Connect Manually     ion : TCP MSS(default:1400) | f idle for minutes) |             |               |               |
|                                             | IF AUUCSS                          | Get IP Addre<br>Static IP Addre          | ess : O Static  O Dynamic ess : 0.0.0.0                                                                                |                     |             |               |               |
|                                             |                                    | IP Subnet Mi<br>Gatew<br>N<br>Default Ro | ask : 0.0.0<br>ay : 0.0.0<br>AT : Enable ♥<br>ute : ● Yes ◯ No                                                         |                     |             |               |               |
|                                             |                                    | TCP MTU Opt<br>Dynamic Ro<br>Multic      | ion : TCP MTU(default:1480) 1480<br>ute : RIP2-B V Direction : I<br>ast : Disabled V                                   | bytes<br>Both       |             |               |               |
|                                             |                                    | MAC Spool                                | 00:00:00:00:00:00                                                                                                    |                     |             |               |               |
|                                             |                                    |                                          |                                                                                                    |                     | D Tabana ab | -             | @ 10001 -     |
|                                             |                                    |                                          |                                                                                                    |                     | a renier    | 2A            | 100%          |

#### تنظیمهای Wireless مودم از بخش Interface Setup

از راه بخش Interface Setup و زیر شاخه Wireless وارد تنظیمهای مربوط به Wireless میشویم و گزینه ها را به ترتیب زیر تنظیم میکنیم:

در این صفحه کزینه Access Point میبایست در حالت Activated باشد. در بخش SSID نیز میتوانیم نام Wireless مودم را تغییر دهیم. گزینه Broadcast SSID نیز باید روی Yes باشد. سپس گزینه Pypactation Type نیز از حالت Disable خارج کرده و روی گزینه WPA-PSK قرار میدهیم. گزینه Encryption را هم در حالت TKIP قرار داده و در بخش Pre-Shared Key نیز گزواژه مورد نظر را برای سیستم TKIP قرار داده و در بخش Pre-Shared key نیز استاندارد انتخاب Password نیز در این حالت بین ۸ تا ۶۲ کاراکتر است و گزواژه انتخاب شده می ایست حداقل ۸ کاراکتر داشته باشد. در ضمن در نظر داشته باشید که از این بخش برای تعویض SSID و SSID

سیستم بیسیم (Wireless) مودم نیز میتوانید عمل کنید.

| 🖉 http://192.168.1.1/ - \ | Vindows Internet Explorer                                                         |                                                                                                    | ı 🗙   |
|---------------------------|-----------------------------------------------------------------------------------|----------------------------------------------------------------------------------------------------|-------|
| 🕒 🗢 🖉 http://192.:        | 168.1.1/                                                                          | 💌 🗟 😽 🗙 🦧 Live Search                                                                                                    | P -   |
| Eile Edit View Favorites  | Tools Help                                                                        |                                                                                                    |       |
| 🚖 Favorites   👍 🔊 Sugge   | sted Sites 🝷 🙋 Free Hotmail 🙆 Web Slice Gallery 🤹                                 |                                                                                                    |       |
| Attp://192.168.1.1/       |                                                                                   | 🟠 🔹 🖾 🚽 🖾 🔹 Page + Safety + Tools + 🚷                                                                                                    | • *   |
| Т                         | P-LINK <sup>®</sup>                                                               | 54M Wireless ADSL2+ Modem Router                                                                                                    |       |
|                           | Quick Interface<br>Start Setup                                                    | Advanced Access Maintenance Status Help                                                                                                    |       |
|                           | Internet LAN                                                                      | Wireless                                                                                                    |       |
| Ac<br>Mu                  | tiple SSIDs Settings                                                              | I:       Occurrent Channet         I:       UMITED STATES         I:       Auto         I:       Grange: 20~1000)         I:       Image: 224         I:       (range: 550-2347)         I:       Image: 226-2346, even numbers only)         I:       Image: 1~255)         I:       802:11b-g |       |
|                           | SSD Index<br>Broadcast SSD<br>SSD<br>Authentication Type<br>WPA-PSK<br>Encryption | : 1 V<br>: 0 VPS 0 No<br>: TP-LINK F5377B<br>: WPA-PSK V<br>: TKP V                                                                                                    |       |
| Wir                       | Pre-Shared Key<br>Filter                                                          | (8-63 ASCI characters or 64<br>hexadecimal characters)                                                                                                    | ~     |
|                           |                                                                                   | - 100 M                                                                                                    | 10 10 |

تنظیمهای مودم در حالت Bridge

از بخش Interface Setup وارد زیر شاخه Internet شده و به ترتیب زیر گزینه ها را تکمیل میکنیم. گزینه Status را روی PVC2 قرار داده وسپس بخش Status را روی گزینه Deactivated قرار میدهیم. در کادر مقابل VPI میبایست عدد 0 (صفر) و در کادر مقابل VCl میبایست عدد 35 (سی و پنج) وارد شود. گزینه VPS گرینه UBR را دی میدهیم. در بخش Status کرده و کلید در بخش Encapsulation نیز گزینه Bridge IP LLC 1483 را انتخاب کرده و کلید کرده و کلید کرده و کلید

| http://192.168.1.1/ - Windows Internet Explo    | rer                                                            |                                  |                                        |
|-------------------------------------------------|----------------------------------------------------------------|----------------------------------|----------------------------------------|
| 💽 🗢 🖉 http://192.168.1.1/                       |                                                                | 💌 🗟 😝 🗙 ಶ Live Search            | P -                                    |
| Eile Edit View Favorites Iools Help             |                                                                |                                  |                                        |
| 🚖 Favorites 🛛 👍 🙋 Suggested Sites 🝷 🙋 Free Hotm | ail 🙋 Web Slice Gallery 🝷                                      |                                  |                                        |
| € http://192.168.1.1/                           |                                                                | 🟠 • 🔝 · 🖃 🖶 • Bage • S           | iafety + T <u>o</u> ols + 🕢 + 🂙        |
| TP-LINK                                         | 8                                                              | 54M Wireless ADSL2+ Modem Router |                                        |
| Interface                                       | uick Interface Advanced Access<br>Start Setup Setup Management | Maintenance Status Help          |                                        |
|                                                 | Internet LAN Wireless                                          |                                  |                                        |
| AINVC                                           | Virtual Circuit : PVC2 V PVCs Summary                          |                                  | -                                      |
|                                                 | Status : O Activated   Deactivated                             |                                  |                                        |
|                                                 | VPI : 0 (range: 0~255)                                         |                                  |                                        |
| 905                                             | VCI : 35 (range: 1~65535)                                      |                                  |                                        |
|                                                 | ATM QoS : UBR                                                  |                                  |                                        |
|                                                 | PCR : 0 cells/second                                           |                                  |                                        |
|                                                 | SCR : 0 cells/second                                           |                                  |                                        |
|                                                 | MBS : 0 cells                                                  |                                  |                                        |
| Encapsulation                                   |                                                                |                                  | *                                      |
|                                                 | ISP : O Dynamic IP Address                                     |                                  |                                        |
|                                                 | Static IP Address     PPPnA/PPPnF                              |                                  |                                        |
|                                                 | Bridge Mode                                                    |                                  |                                        |
| Bridge Mode                                     |                                                                |                                  | •••••••••••••••••••••••••••••••••••••• |
|                                                 | Encapsulation : 1483 Bridged IP LLC                            |                                  |                                        |
|                                                 |                                                                |                                  |                                        |
|                                                 | SAVE DELETE                                                    |                                  | ~                                      |
| Done                                            |                                                                | 🚱 Internet                       | 🖓 • 🔍 100% •                           |

| Interface     Ouick     Interface     Ouick     Interface     Ouick     Interface     Ouick     Interface     Ouick     Interface     Ouick     Interface     Ouick     Interface     Ouick     Interface     Ouick     Interface     Ouick     Interface     Ouick     Interface     Ouick     Interface <th>🦉 http://192.168.1.1/ - Windows Internet E</th> <th>xplorer</th> <th></th> <th></th> <th>- 7 🛛</th>                                                                                                    | 🦉 http://192.168.1.1/ - Windows Internet E | xplorer                                                                                                 |                                                                                                    |                          | - 7 🛛                       |
|----------------------------------------------------------------------------------------------------|--------------------------------------------|----------------------------------------------------------------------------------------------------|----------------------------------------------------------------------------------------------------|--------------------------|-----------------------------|
| Edit Vew Favorites jods jølp   Prvorites jods jølp Prvorites jods jølp Prvorites jods jods jods jods jods jods jods jod                                                                                                    | C→  C→  E http://192.168.1.1/              |                                                                                                    |                                                                                                    | 🖌 🛃 😽 🗙 🧗 Live Search    | P -                         |
| Parvates     Parvates     Parvates           Parvates                          Parvates <th>Eile Edit View Favorites Tools Help</th> <th></th> <th></th> <th></th> <th></th>                                                                                                    | Eile Edit View Favorites Tools Help        |                                                                                                    |                                                                                                    |                          |                             |
| Interface     Connection Setting     Connection Setting            P Subnet Mask:   Dotate Route   P Subnet Mask:   Dotate Route   Connection Setting   Connection Setting   Connection Setting   Connection Setting   P Subnet Mask:   Dotate Route   Default Route   Default Route   Default Route   Default Route   <                                                                                                    | 🚖 Favorites   👍 🙋 Suggested Sites 🔹 🙆 Free | Hotmail 🙋 Web Slice Gallery 🛛                                                                           |                                                                                                    |                          |                             |
| TOPENENCE         Statu       Interface         Advanced       Access         Statu       Management         Management       Maintenance         Statu       Merces         Bridge Interface       O connection Setting         Connection Setting       Connection::         Owner       Owner         IP Address       Static © Dynamic         Static P Address       Static © Dynamic         Static P Address       Otopics         P Subnet Mask:       Otopics         Default Route       Ore:         Materia       Default Route         Vertex       Default Route         Vertex       Default Route         Vertex       Default Route         Vertex       Default Route         Vertex       Default Route         Vertex       Default Route         Vertex       Default Route         Vertex       Default Route         Vertex       Default Route         Vertex       Default Route         Vertex       Default Route         Vertex       Default Route         Vertex       Default Route         Vertex       Default Route <t< th=""><th>Chttp://192.168.1.1/</th><th></th><th></th><th>🚹 • 📾 · 🖂 🖶 •</th><th>Page + Safety + Tools + 🕢 *</th></t<>                                                                                                    | Chttp://192.168.1.1/                       |                                                                                                    |                                                                                                    | 🚹 • 📾 · 🖂 🖶 •            | Page + Safety + Tools + 🕢 * |
| Interface       Quick<br>Start       Interface<br>Stup       Advanced<br>Management       Maintenance       Status       Help         Internet       LAN       Wreless         Bridge Interface:       Connection Setting         Connection Setting       Connection:       Advays On (Recommended)                                                                                                    | TP-LIN                                     | K®                                                                                                    |                                                                                                    | 54M Wireless ADSL2+ Mode | m Router                    |
| Internet       LAN       Wireless         Bridge Interface : O Activated @ Deactivated       Connection Setting       Connection: O Activated @ Deactivated         Connection Setting       Connect Innually       Connect Innually         TCP MSS Option: TCP MSS Option: TCP MSS (default 1400)[400 bytes       Deactivated @ Deactivated         IP Address       Static @ Dynamic         Static @ Dolo       Olo         IP Subled W       Deactivated @ Deactivated         Default Routs:       @ Vers @ No         Connect Manually       Declose in the pytes         IP Subled W       Declose @ Vers @ No         Default Routs:       @ Vers @ No         Muticast:       Disabled @         Muticast:       Disabled @         Muticast:       Disabled @         Static       Disabled @                                                                                                    | Interface                                  | Quick Interface<br>Start Setup                                                                          | Advanced Access<br>Setup Management                                                                                                    | Maintenance Status       | Help                        |
| Bridge Interface : O Activated © Deactivated Connection Setting Connection : O Altivate © Deactivated Connection : O Altivays On (Recommended) Connect Manualy TCP MSS Option : TCP MSS (default : 1400) [400 bytes Get P Address : O Static O Dynamic Static P Address : O Static O Dynamic Static P Address : O Static O Dynamic Get evays : O O O Get evays : O O O O Get evays : O O O O Get evays : O O O O O Get evays : O O O Get evays : O O O O Get |                                            | Internet LAN                                                                                            | Wireless                                                                                                    |                          |                             |
| Connection Setting Connection:   Connection:   Connection:   Connection:  Connection:  Connect Anualy Connect Anualy Connect Anualy TCP MSS Option:  TCP MSS Option:  TCP MSS Option:  TCP MSS Option:  TCP MSS Option:  Connect Manualy TCP MSS Option:  Connect Manualy TCP MSS Option:  TCP MSS Option:  Connect Manualy TCP MSS Option:  Connect Manualy TCP MSS Option |                                            | Bridge Interface                                                                                        | CActivated 🕑 Deactivated                                                                                                    |                          | ^                           |
| Default Route : (Ves (No<br>TCP MTU Option : TCP MTU (default: 1480) 1480 bytes<br>Dynamic Route : (RI2-2 ) Direction : Both V<br>Muticast : Disabled<br>MAC Spoofing : Oransie (Oranse)<br>MAC Spoofing : Oranse (Oranse)<br>SAVE                                                                                                    | IP Address                                 | Connection<br>TCP MSS Option<br>Get IP Address<br>Static IP Address<br>IP Subnet Masi<br>Gateway<br>NAT | O Always On (Recommended)     Connect On-Demand (Close if kile     Connect Manualy     CPMSS(default:1400)1400 by1     Static Ø Dynamic     0.0.0     Dono     Dono     Dono     Dono     Dono     Dono     Dono     Dono     Dono     Dono                                                                                                    | for{     minutes) es     | _                           |
| 000e                                                                                                    |                                            | Default Rout<br>TCP MTU Option<br>Dynamic Rout<br>Multicas<br>MAC Spoofing                              | : ○ ○ Yes ○ No           : ○ CP MTU(default: 1480) 1480 byt           : CP MTU(default: 1480) 1480 byt           : □ Deabled            : □ □ Deabled            : ○ □ Deabled            : ○ □ Deabled            : ○ □ Deabled            : ○ Deabled            : ○ Deabled            : ○ Deabled            : ○ Deabled            : ○ Deabled            : ○ Deabled | 55<br>V                  |                             |
| Trainer VI - 10/10                                                                                                    | Done                                       |                                                                                                    |                                                                                                    | 😜 Internet               | 🖓 • 🔍 100% •                |

تنظیمهای مودم در حالت IP Range

تنظیمها در این بخش درست همانند بخش NAT میباشند و تنها تفاوت اینست که میبایست NAT را حالت Disable قرار داده و تنظیمها را Save کنیم.

| 🖉 http://192.168.1.1/ - Windows I   | nternet Explorer          |                               |                                                                                                    |                |               |                                   |             |
|-------------------------------------|---------------------------|-------------------------------|----------------------------------------------------------------------------------------------------|----------------|---------------|-----------------------------------|-------------|
| 💽 🗢 🙋 http://192.168.1.1/           |                           |                               |                                                                                                    | 🛛 🗟 🍕 🗙 🕻      | 🖉 Live Search |                                   | P -         |
| Ele Edit Yiew Favorites Iools H     | elp                       |                               |                                                                                                    |                |               |                                   |             |
| 🚖 Favorites 🛛 👍 🙋 Suggested Sites 🔹 | 🙋 Free Hotmail 🙋 Web Slid | e Gallery 🔫                   |                                                                                                    |                |               |                                   |             |
| 6 http://192.168.1.1/               |                           |                               |                                                                                                    | <u>6</u> • 5   | · 🖻 🖶 •       | • <u>P</u> age • <u>S</u> afety • | Tools + 🔞 + |
| TP-L                                |                           |                               |                                                                                                    | 54M Wireless A | DSL2+ Mode    | m Router                          |             |
| Interfac                            | Quick Int<br>Start S      | erface Advanced<br>etup Setup | Access<br>Management                                                                                            | Maintenance    | Status        | Help                              |             |
|                                     | Internet                  | LAN Wireles                   | s                                                                                                    |                |               |                                   |             |
| Route                               | r Local IP                | -                             |                                                                                                    |                |               |                                   |             |
|                                     |                           | IP Address 109.162.105.5      | 6                                                                                                    |                |               |                                   |             |
|                                     | Dyn                       | amic Route : RIP2-B           | Direction : None                                                                                                | *              |               |                                   |             |
|                                     | IC.                       | Multicast : Disabled          | Enabled                                                                                                    |                |               |                                   |             |
|                                     | DHCP                      |                               | 2 Enabled                                                                                                    |                |               |                                   |             |
|                                     |                           | DHCP :    Disabled            | Enabled O Relay                                                                                                 |                |               |                                   |             |
|                                     |                           | SAVE CAN                      | ICEL                                                                                                    |                |               |                                   |             |
|                                     |                           |                               | in the second second second second second second second second second second second second second second second |                |               |                                   |             |

پس وارد Interface Setup و زیر شاخه LAN شده و گزینه DHCP را در حالت Disabled قرار میدهیم و در بخش IP Address و Subnetmask اطلاعات مربوطه را وارد میکنیم.

در پایان نیز وارد بخش Advanced Setup و زیر شاخه Firewall شده و Firewall را Disable میکنیم.

تماس با ما

پرسش دارید؟ با بخش پشتیبانی با شماره ۸۱۶۸۶۸۶۸ تماس حاصل فرمایید.

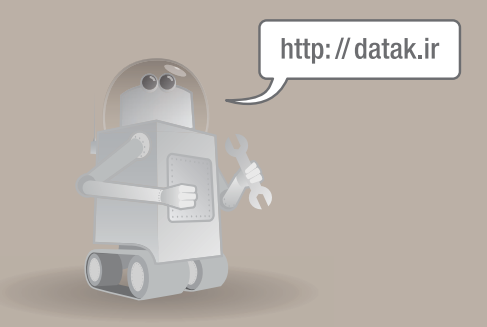

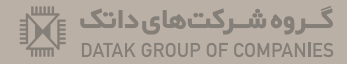

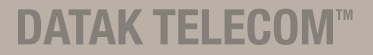